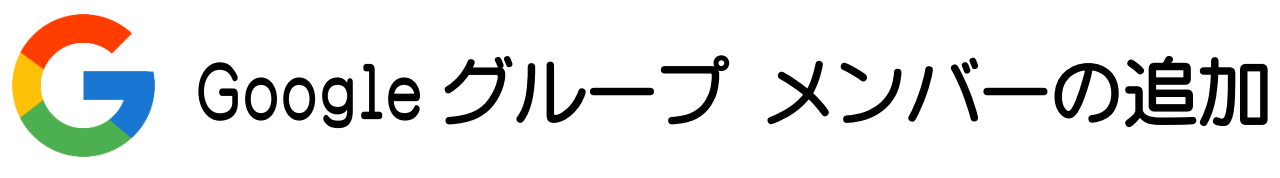

※メンバーの追加は自分の役割が「オーナー」に設定されているグループのみ可能です

1. Google グループにログインする

HBG アカウントにログインした状態で Google アプリの一覧から「グループ」をク リックします。

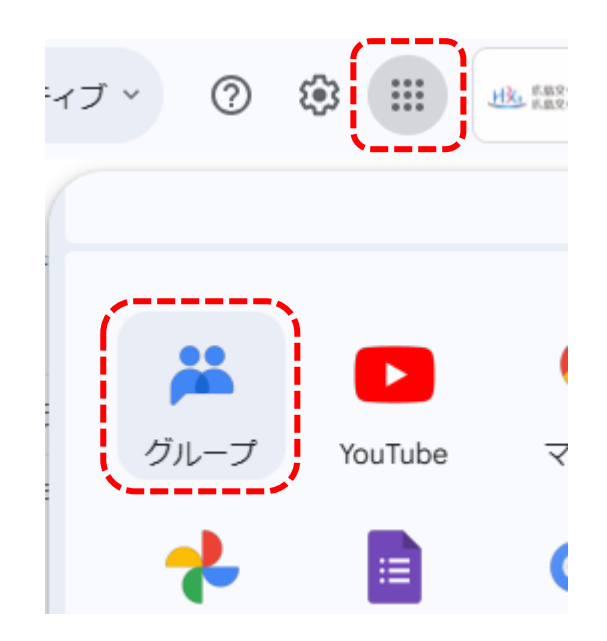

2. 自分が「オーナー」になっているグループを絞り込む

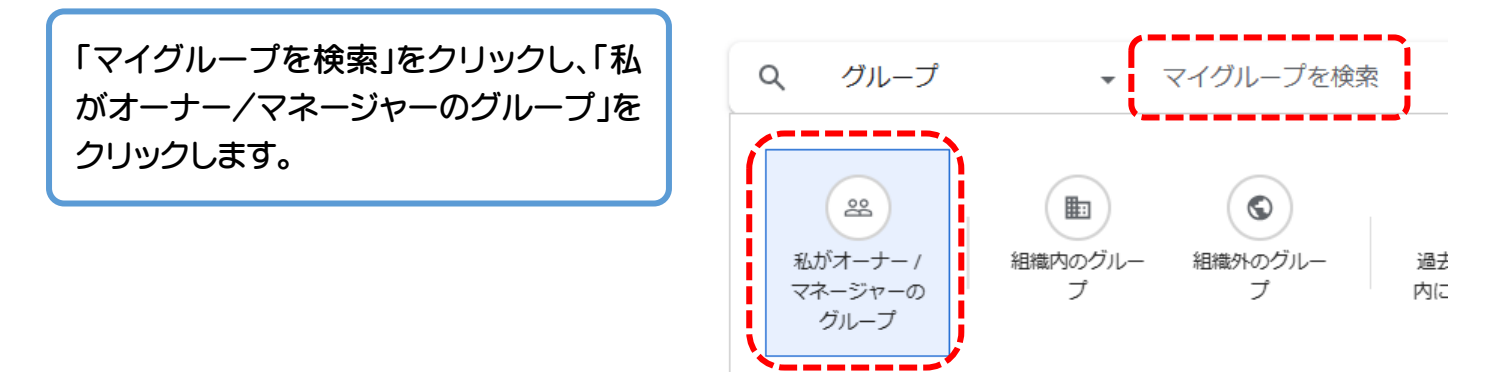

3. メンバーを追加する

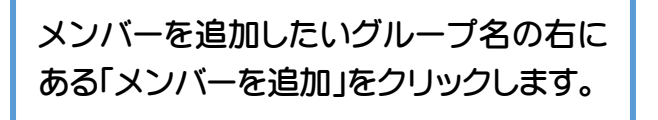

※「メンバーを追加」のアイコンの表示が無いグループは、メンバー変更の権限を有していないグループです

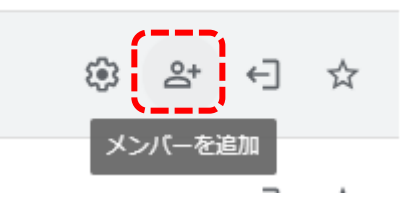

該当する箇所に、追加したい方の「HBG アカウントのユーザーID」または「氏名」 を入力し、表示された候補から追加した い方をクリックします。(複数選択可)

※学内では原則、教職員は「グループの オーナー」、学生は「グループのメンバ ー」に入力してください

| メンバーを追加                                                                                                    |     |
|----------------------------------------------------------------------------------------------------|-----|
| グループ メンバー                                                                                                    |     |
|                                                                                                    |     |
| グループ マネージャー                                                                                                    |     |
|                                                                                                    |     |
| グループのオーナー                                                                                                    |     |
| 佐藤                                                                                                    |     |
| • • • • • • • • • • • • • • • • • • •                                                                                                    |     |
| 0.11                                                                                                    |     |
|                                                                                                    | z   |
| 登 <b>60 10 10 10 10</b>                                                                                                    |     |
|                                                                                                    |     |
| and the second second s |     |
|                                                                                                    |     |
|                                                                                                    | 量力口 |
|                                                                                                    |     |

選択が完了したら「メンバーを追加」をク リックします。

| い <u>こ</u> …<br>バーを直接追加しま | ます      |  |
|---------------------------|---------|--|
| キャンセル                     | メンバーを追加 |  |